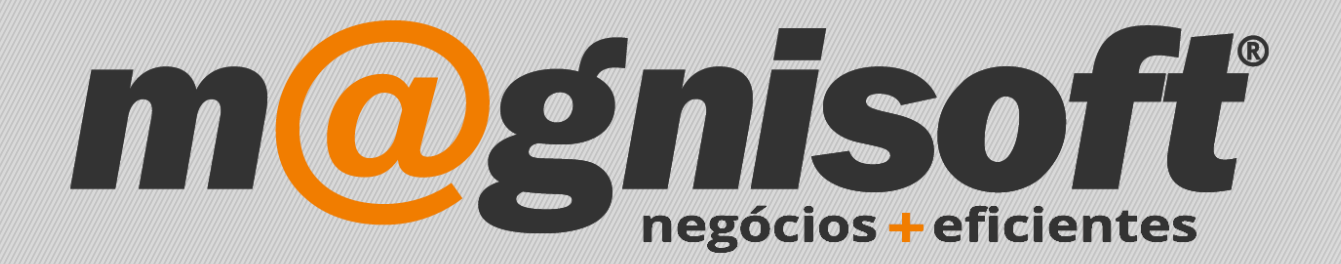

# OranGest

Ficha Técnica Nº 1

**Guias Globais** 

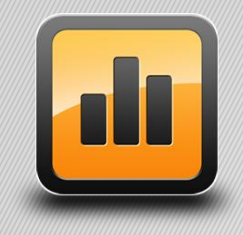

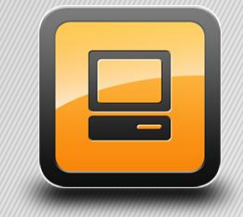

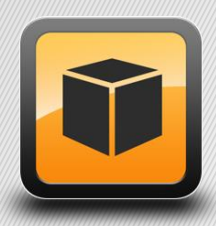

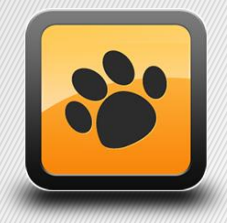

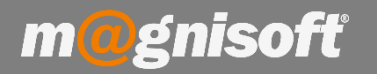

## Ficha Técnica Nº 1 – Guias Globais

# **Principio de Fundamento:**

Efetuar uma Guia de Transporte global para efeito de distribuição na rua de toda ou parte da Guia sem conhecimento prévio dos clientes destinatários dos artigos.

**Exemplo:** Distribuição de artigos porta a porta sem saber qual o cliente ou a quantidade a deixar no destino.

#### **Base Legal:**

Conforme legislação em vigor sobre a comunicação dos documentos de transporte à A.T.

#### **Funcionamento:**

1 - É necessário criar uma Série de faturação diferente da habitual para estas Guias no aplicativo de BackOffice.
Têm de ser criadas tantas séries quantos os terminais moveis;

2 - Em **"Sistema->Pontos de Venda (TPV/POS)->Terminais de Venda"** é necessário ativar a ligação das vendas, indicar o tipo de "Documento Guia" e qual a Série utilizada para fazer a guia, conforme imagem abaixo:

| 🔳 Identificação 🗍                                                          | Todos os Terminais |                    |  |  |  |  |
|----------------------------------------------------------------------------|--------------------|--------------------|--|--|--|--|
| 1 TERMIN                                                                   | IAL DE TESTES      | ···· Inactivo?     |  |  |  |  |
| Código Designa                                                             | ação               | Nome do Computador |  |  |  |  |
| 🗏 Definições 🛱 Impressão & Dispositivos 🛄 Touch Screen 💻 Fecho de Caixa    |                    |                    |  |  |  |  |
| Guia Global / Auto-Venda 🛛 Ligar vendas automaticamente a uma Guia Global? |                    |                    |  |  |  |  |
| Documento Guia:                                                            | GUIA DE TRANSPORTE |                    |  |  |  |  |
| Série da Guia:                                                             | ASSISTÊNCIAS       |                    |  |  |  |  |

3 - Criar um documento conforme o tipo definido no ponto 2, na série definida para o terminal;

4 - Só no aplicativo de POS (Touch ou Teclado) é que está disponível a venda associada á Guia Global;

**5** - No POS ao adicionar o artigo que consta na Guia, automaticamente será adicionada uma linha com referência á Guia Global.

| Alterar<br>Quantidade | (FD) FATURA<br><b>Total:</b><br>Descontos: |      |        |         | 2,    | 41<br>,00 |
|-----------------------|--------------------------------------------|------|--------|---------|-------|-----------|
| Desconto S            | Código                                     | Qtd. | Preço  | Desc. % | Total |           |
|                       | Descrição                                  |      |        |         |       |           |
|                       | Referente à Guia Global GTC nº D.1/2018    |      |        |         |       |           |
|                       | 2859189                                    |      | 1 2,41 | 10 0,   | 00    | 2,41      |
| Pesconto %            | Arroz Basmati Supreme Veet emb. 500 gr     |      |        |         |       |           |

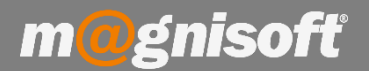

### Exemplo:

#### Imaginemos o seguinte cenário:

1 Sede / Backoffice

4 Terminais móveis

## Como se configura?

No BackOffice é necessário definir tantas séries de faturação quantos os terminais móveis para as Guias Globais:

| Nome do Terminal | Série de Faturação | Série da Guia no Backoffice |
|------------------|--------------------|-----------------------------|
| Movel 1          | В                  | GGB                         |
| Movel 2          | С                  | GGC                         |
| Movel 3          | D                  | GGD                         |
| Movel 4          | E                  | GGE                         |

Assim para criar a Guia Global para o Movel2 (que fatura na Série "C"), é necessário criar a Guia Global no BackOffice na serie "GGC"

Para se realizar a configuração das Séries deve ir ao menu 'Sistema->Tabelas->Tabela de Séries', carregar em inserir e criar a Série desejada, neste caso "GGC".

Para definir as Séries para as Guias Globais deverá executar o ponto 2 do tópico Funcionamento tantas vezes quanto os terminais moveis, neste caso 4 vezes.

Ao emitir a primeira Guia Global para o Movel2, será a Guia nº GGC.1 no BackOffice. No terminal Movel2, que usa a série C, é efetuada a FD nº C.1. Nas linhas das vendas de artigos que constem da Guia Global irá aparecer uma linha com a indicação: "Referente à Guia Global GTC nº GGC.1/2014", conforme a imagem do ponto 5 do tópico Funcionamento

No Magnisync não esquecer de configurar cada terminal móvel para receber a Série da Guia Global e no BackOffice não esquecer de configurar para enviar as Séries das Guias Globais para os terminais.

**ATENÇÃO:** De momento existe a limitação aplicacional de só ser utilizada a última Guia criada, ou seja, no caso de existir mais do que 1 terminal móvel é necessário criar tantas séries quantos os terminais móveis para se poder fazer uma Guia para cada terminal móvel, todas em séries diferentes.